## ¿Cómo eliminar los archivos que ocupan más espacio en Google Drive?

Una manera rápida de optimizar el espacio ocupado en su cuenta Google PUCP es eliminar los archivos que tienen más tamaño.

Google Drive le permite listar los archivos mostrando los que ocupan más espacio primero. Para lograr esto debes seguir los siguientes pasos.

Ingrese a su cuenta a través del link: <u>https://drive.google.com/</u> colocando los datos de acceso de su cuenta Google PUCP.

| <b>PUCP</b>                                                                                                |                                                         |                                                                |                                      |
|----------------------------------------------------------------------------------------------------|---------------------------------------------------------|----------------------------------------------------------------|--------------------------------------|
| Está accediendo al servicio Gmail<br>Se requiere autenticación. Ingrese su usuario PUCP y                  | PUCP<br>contraseña, que son conf                        | idenciales.                                                    | Change language: 🧱 English           |
| Usuario:<br>Contraseña:                                                                                    | ACCEDER                                                 | <u>یOlvidó su contraseña?</u>                                  | Complete su usuario y<br>contraseña. |
| Por razones de seguridad, no olvide cerrar la se<br>antes de cerrar el navegador. <u>Ver normas del se</u> | esión, incluso<br>ervicio                               |                                                                | Ir a directorio de servicio          |
| © Pontificia Universida<br>Av. Universitaria 18                                                            | ad Católica del Perú - 201<br>101, San Miguel, Lima 32, | 2. Todos los derechos reserva<br>Perú   Teléfono (511) 626-200 | idos.<br>O                           |

Ubíquese en el menú del lado izquierdo y haga clic en la opción **Almacenamiento**; se mostrarán todos los archivos ordenados de mayor a menor tamaño y donde es propietario.

| 🛆 Drive                          | Q Buscar en Drive 華 ⑦ 4                   | 8 III 🔞 PUCP 🕞   |   |
|----------------------------------|-------------------------------------------|------------------|---|
| + Nuevo                          | Almacenamiento                            | de seguridad 🕥 🗖 | 3 |
| Prioritario                      | Tipo * Modificado *                       | •                | 1 |
| Mi unidad     Compartido conmigo | Total utilizado 🛛 🖌 🤧                     | G                | 9 |
| Reciente     Postacodos          | 78,87 GB 21,25 GB 1,04 GB 56,59 GB        |                  |   |
| <ul> <li>Spam</li> </ul>         | Archivos que usan almacenamiento en Drive | Almacenamie 🗸    |   |
| Papelera                         | -                                         | 3,01 GB          | ł |
| 78,87 GB 100                     | -                                         | 2,23 GB          |   |
| Haga clic aquí                   | -                                         | 1,55 GB          |   |
|                                  | -                                         | 1,4 GB           |   |
|                                  | 1,26 GB                                   |                  |   |
|                                  | <b>•</b>                                  | 691,3 MB         |   |

Luego, ubique los archivos que desea eliminar dando clic sobre cada uno de ellos. Si desea seleccionar más de un archivo, mantenga la tecla **[CTRL]** presionada.

En la parte superior e inferior de la ventana se observará la cantidad de archivos seleccionados.

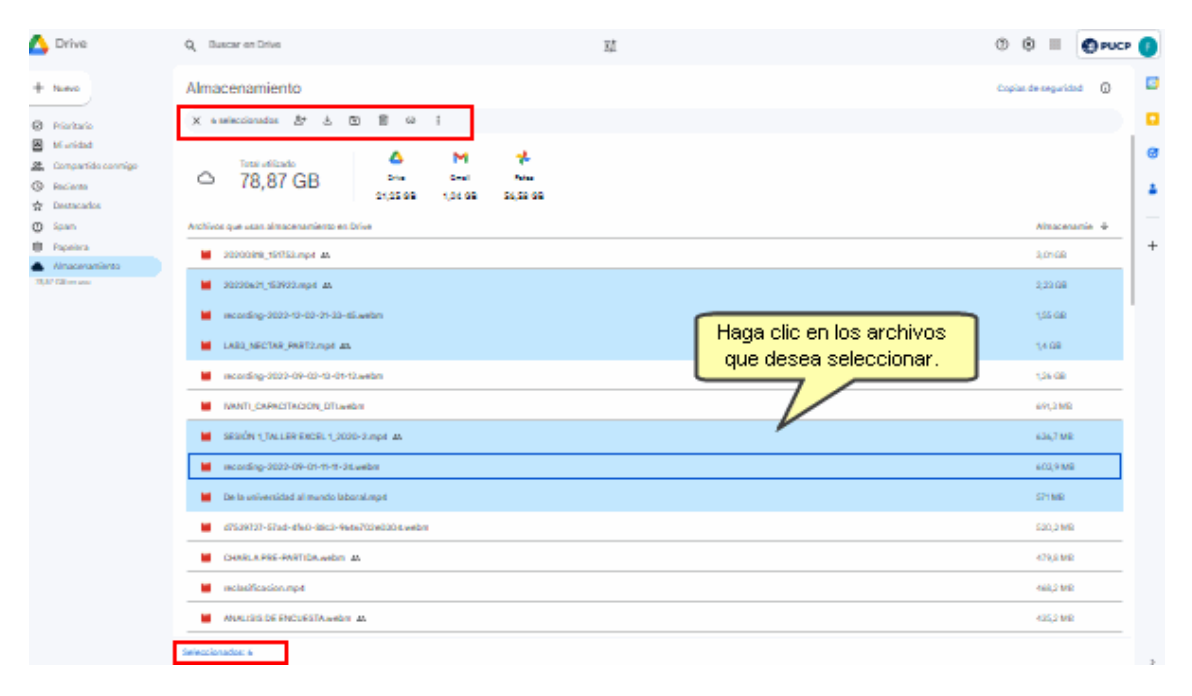

Al finalizar la selección, haga clic sobre la opción **Mover a la papelera** para eliminar los archivos.

| 🛆 Drive                                                        | Q, Duscar en Drise                                                          | 0 0 II 😨 PUCP 📀         | ) |
|----------------------------------------------------------------|-----------------------------------------------------------------------------|-------------------------|---|
| + News                                                         | Almacenamiento                                                              | Copies de requistad 🕡 🚨 | 0 |
| Ristan                                                         | X esseccionados 🐉 🛓 🖻 📲 🛱 1                                                 |                         | 1 |
| Ef unidad     Compartido connigo     Reciente     Destructedos | Tensi offiziado M ≁<br>○ 78,87 GB Dia E-al New<br>01,05 00 1,04 00 54,58 00 | e<br>1                  | 8 |
| O Span                                                         | Archivos que usan almacenamiento en Drive                                   | Almacenamie 4           |   |
| <ul> <li>Papelera</li> <li>Almacenamiento</li> </ul>           | Sociolista tuolisii mpa aa                                                  | 3,0108 +                | - |
| 73,87 GB on and                                                | ■ 20220w21_553V22.mp.4 AL                                                   | 2,22.08                 |   |
|                                                                | 🖉 seconding-0000-00-00-00-situwelare                                        | 155.08                  |   |
|                                                                | 🖬 LARD_NECTAR_ENRT2.mpt_zx                                                  | 54.08                   |   |
|                                                                | mcording-3022-04-02-05-02-48-m                                              | 1,24 (38)               |   |
|                                                                | NRNTL CREACTRACK, DTLanbri                                                  | 69,2102                 |   |
|                                                                | 📓 SERÓN (TALERROCE 1300-Japí 🗛                                              | 636,7 MB                |   |
|                                                                | Mccarding-2022-09-07-15-31.webm                                             | 603,9 MB                |   |
|                                                                | Me la universidad al mundo laboral mp.e                                     | 571 MR                  |   |
|                                                                | arsonon-shad-elso-deco-deco-deco-deco-deco-deco                             | 500,2 MB                |   |
|                                                                | Check. A. PHS-PHSTIDA, webm AA                                              | 479,8 MR                |   |
|                                                                | echalificacion.mp4                                                          | 468,2 MR                |   |
|                                                                | Mukatiki bé Enduési Awebu at                                                | 425,2 MR                |   |
|                                                                | Salacionado: 4                                                              |                         |   |

Finalmente, para completar el borrado, deberá seleccionar **Papelera** en las opciones del menú del lado izquierdo de su pantalla y haga clic en el botón **Vaciar papelera**.

| 4        | Drive                          | Q. Buscar en Drive                                               |                      | 辞     | 0                    | ۲           |          | O PUCP   | Ð |
|----------|--------------------------------|------------------------------------------------------------------|----------------------|-------|----------------------|-------------|----------|----------|---|
| +        | Nuevo<br>Prioritario           | Papelera de Mi unidad<br>Tipo * Modificado *                     |                      | Hay   | ga clic ei<br>papele | n Va<br>ra. | ciar     | ]        |   |
| • 🙆      | Mi unidad                      | Los elementos de la papelera se eliminarán definitivamente despu | és de 30 días        |       |                      | $\sim$      | Vaciar p | sapelera | ø |
| <u>ه</u> | Compartido conmigo<br>Reciente | Vente                                                            | <b>P</b> ercelatoria | E     | _                    |             |          |          |   |
| *        | Destacados                     | Nombre                                                           | Propietario          | Fech  | a • ``               |             | imano o  | e a      | • |
| 0        | Spam                           | Anteriormente esta semana                                        |                      |       |                      |             |          |          |   |
|          | Papelera                       |                                                                  | \varTheta уо         | 9 ago | 2023                 | 26          | 3 kB     | ł        | + |
| 18,      | Almacenamiento<br>87 GB en tao |                                                                  |                      |       |                      |             |          |          |   |

Con esto reducirá el espacio total ocupado en su Google Drive.